| Record Seen By and Enter a Plan                                                                                                    |                                                                                                    |
|----------------------------------------------------------------------------------------------------|----------------------------------------------------------------------------------------------------|
| Click on <b>Edit</b> for the patient that you wish to update the details                                                                                       | Edit M Blank, Peter                                                                                                    |
| Select <b>Seen By</b> under<br>the Patient Record<br>section and scroll to find<br>the doctor's name or you<br>can start typing the last<br>name of the doctor | Patient Record<br>Gil, LauraIndria<br>Goel, Shalini                                                                                                    |
| The <b>Seen By Date</b> and<br><b>Time</b> will auto populate,<br>although you are able to<br>click on <b>Current</b> or<br>manually enter the<br>details      | Patient Record<br>Seen By: Grunsell, Laura ✓<br>Seen By Date: 05/02/2019<br>Seen By Time: 09 ✓ 07 ✓ Current                                                        |
| Enter a <b>Plan</b> in to the box                                                                                                    | Plan:<br>Likely aspiration<br>ABX - Gent and co amox<br>Fluids<br>omeprazole<br>tranexamic acid<br>- review for EOLC if no<br>improvement - family aware<br>bloods |
| Enter your <b>Code</b><br>(Password) and click on<br><b>Update</b>                                                                                             | Code: Code: Dpdate                                                                                                    |
| The patient record is updated and the Seen By column will display the doctor's name                                                                            |                                                                                                    |
| Name Age Date Of Hospita<br>Birth Numbe                                                                                                    | Il Referral<br>Source Working Diagnosis Arrival<br>Time Location Bed Waiting Night By                                                                              |
| Edit S Whiting, Tom 20 01 Sep<br>1998                                                                                                    | GP 2appendicitis 00:00 Acute UGIB on RV, Acidotic, Hypoxic and Outpendicities                                                                                      |
| Edit M Blank, Peter 79 1939 A1002559                                                                                                    | GP CO2 retention. Lethargic. Lives at home 10:59 22:08 Grunsell, Laura                                                                                             |